## INSTRUCTIVO SISTEMA DE AGENDAMIENTO DE CITAS

# XXXVIIII VITRINA TURÍSTICA 2020

#### 1. DATOS DE ACCESO

El Sistema estará disponible únicamente para visitantes profesionales y empresas acreditadas en el evento.

Una vez que su registro haya sido aprobado, usted recibirá un correo electrónico con el asunto "**Confirmación Agendamiento de Citas 39 VITRINA TURÍSTICA - ANATO 2020**" en cual encontrará los datos de acceso y una guía básica.

# 2. ACCESO Y MANEJO DE CITAS

2.1 Acceder al sitio web de la Vitrina Turística <u>https://vitrinaturistica.anato.org/</u> y ubicar en el menú la opción "Agendamiento de Citas" y la opción "Ingreso".

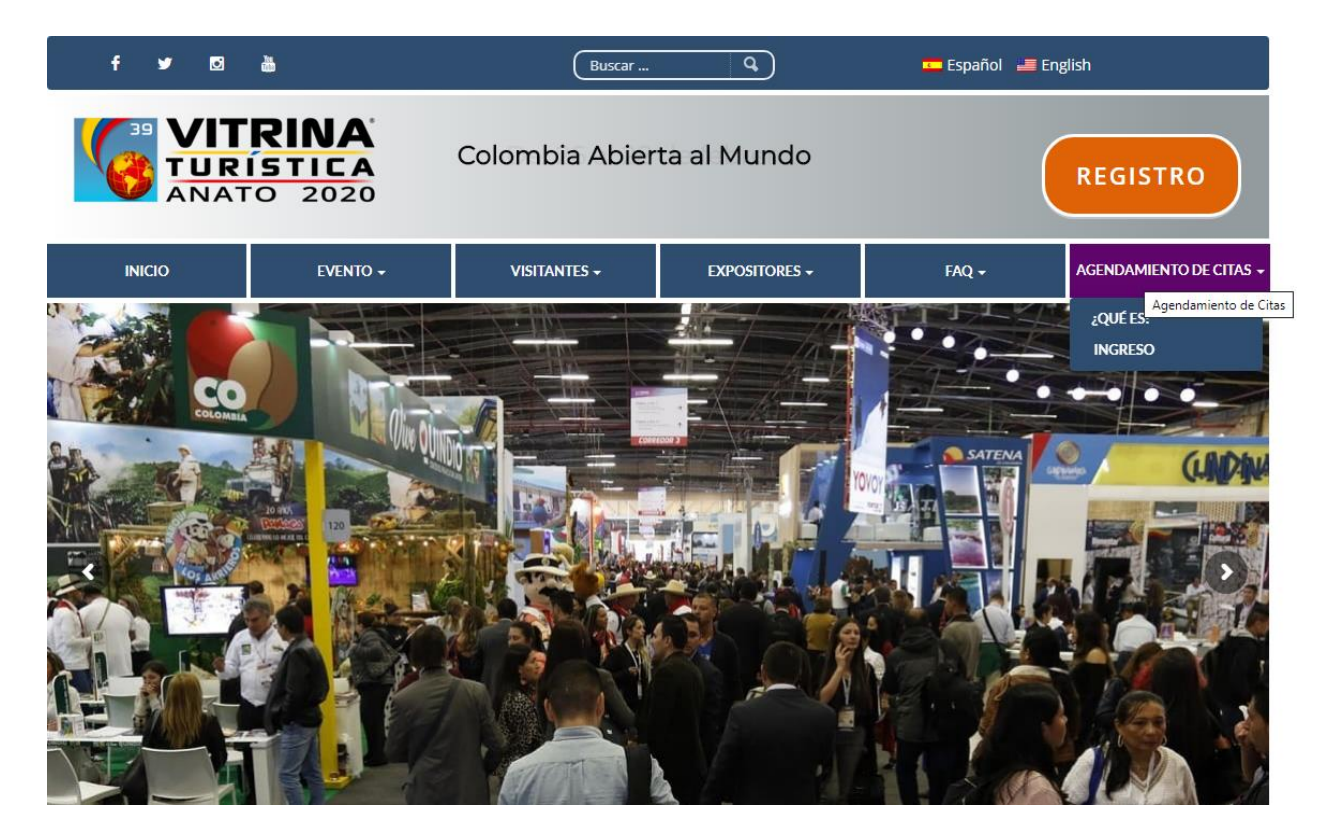

2.2 Una vez allí deberá ingresar su usuario (correo electrónico) y contraseña recibidas.

|         | INGRESO                   |
|---------|---------------------------|
|         |                           |
| Nombre  | e de usuario              |
| Contras | eña                       |
|         | Iniciar Sesión            |
|         | ¿Olvidaste tu contraseña? |
|         |                           |

2.1 Una vez haya ingresado encontrará el panel de administración donde tendrá 3 opciones:

- Perfil
- Participantes
- Mi agenda

Perfil: Podrá actualizar sus datos de contacto y su contraseña si así lo desea.

\*Importante: Agregue el Logo de su Empresa y si es expositor ingrese su Nº de Stand.

| Empresa* | Empresa 19                                      |
|----------|-------------------------------------------------|
| Logo     | Seleccionar archivo Ningún archivo seleccionado |
|          | Guardar Cancelar                                |

**Participantes:** Podrá visualizar los participantes actuales, filtrar por varias opciones y solicitar citas.

| Compania             | Pais                         | Tipo de participante Buscar Reset      |  |  |  |
|----------------------|------------------------------|----------------------------------------|--|--|--|
| À                    |                              |                                        |  |  |  |
| Emp<br>Monis<br>Expo | resa 3<br>ca Nieto<br>ositor | Empresa O<br>Jose Morales<br>Expositor |  |  |  |

Una vez seleccione un participante, podrá solicitar una cita en los diferentes horarios activos y agregar un mensaje sobre su solicitud.

| 10:00 AM<br>10:30 AM | Disponible para agendar   |
|----------------------|---------------------------|
| 10:30 AM<br>11:00 AM | 🗷 Disponible para agendar |
| 11:00 AM<br>11:30 AM | 🗷 Disponible para agendar |
| 11:30 AM<br>12:00 PM | 🗷 Disponible para agendar |
| 12:00 PM<br>12:30 PM | 🗷 Disponible para agendar |
| 12:30 PM<br>01:00 PM | 🗹 Disponible para agendar |

Si la otra parte acepta o rechaza su solicitud, usted recibirá un correo electrónico con la notificación. En caso de aceptación, el correo electrónico incluirá la opción de agendar a su calendario la cita.

## Mi Agenda:

En esta sección usted podrá:

- Visualizar las citas aceptadas, canceladas o pendiente de confirmación.
- Cancelar o rechazar citas
- Imprimir la Agenda en formato PDF con la información de cada cita.
- Bloquear horarios en los que no desee participar. Para esto desmarque la casilla que indica "Disponible para agendar".

|                      |                                                                   | ANATO<br>María Pérez<br>Expositor |             |             | Imprimir Agenda |
|----------------------|-------------------------------------------------------------------|-----------------------------------|-------------|-------------|-----------------|
|                      |                                                                   | February 26                       | February 27 | February 28 |                 |
| 10:00 AM<br>10:30 AM | 🗹 Disponible p                                                    | oara agendar                      |             |             |                 |
| 10:30 AM<br>11:00 AM | Anato visitante-Isabel mora<br>Ubicación: 1<br>Reunión Confirmada |                                   |             |             |                 |
| 11:00 AM<br>11:30 AM | ✓ Disponible para agendar                                         |                                   |             |             |                 |
| 11:30 AM<br>12:00 PM | Disponible para agendar                                           |                                   |             |             |                 |
| 12:00 PM<br>12:30 PM |                                                                   |                                   |             |             |                 |